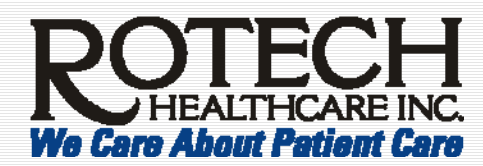

Outlook Create an Email Account in Outlook

## Description

Employees may be interested in using Outlook to view their Rotech email on their work computer.

**Important!** Use these instructions ONLY on *your* computer. If you use these instructions on a *temporary* computer, your email will be downloaded on the temporary computer. Afterwards, you will not have access to these emails from your normal computer.

These instructions are for Outlook 2003.

**Create an Email Account in Outlook** 

- 1. In Outlook, go to Tools, Options, Mail Setup (tab), and click Email Accounts.
- 2. Select View or change existing e-mail accounts and click Next.

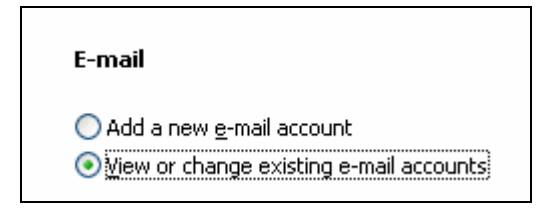

3. Select **pop3.pharmacy.com** and click **Change**.

Note: the following window will be displayed.

| E-mail Accounts                                                                                            |                                 |                                                                                                    | ×                 |  |  |  |
|----------------------------------------------------------------------------------------------------|---------------------------------|----------------------------------------------------------------------------------------------------|-------------------|--|--|--|
| Internet E-mail Settings (POP3)<br>Each of these settings are required to get your e-mail account working. |                                 |                                                                                                    |                   |  |  |  |
| User Information                                                                                           |                                 | Server Information                                                                                                    |                   |  |  |  |
| Your Name:                                                                                                 | Your Name Here                  | Incoming mail server (POP3):                                                                                                    | pop3.pharmacy.com |  |  |  |
| <u>E</u> -mail Address:                                                                                    | email@rotech.com                | Outgoing mail server (SMTP):                                                                                                    | smtp.pharmacy.com |  |  |  |
| Logon Informa                                                                                              | ation                           | Test Settings                                                                                                    |                   |  |  |  |
| User Name:<br>Password:                                                                                    | email                           | After filling out the information on this screen, we<br>recommend you test your account by clicking the<br>button below. (Benuives network connection) |                   |  |  |  |
| <u>_</u>                                                                                                   | I<br><u> R</u> emember password | Test Account Settings                                                                                                    |                   |  |  |  |
| Log on using<br>Authenticatio                                                                              | Secure Password<br>on (SPA)     |                                                                                                    | More Settings     |  |  |  |
|                                                                                                    |                                 |                                                                                                    |                   |  |  |  |
|                                                                                                    |                                 | < <u>B</u> ack                                                                                                    | Next > Cancel     |  |  |  |

Continued on next page...

**Revision Date 12/19/2006** 

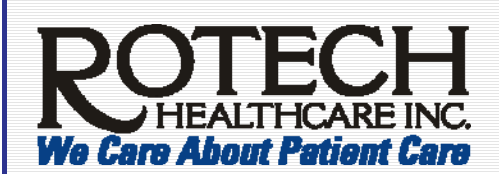

## Outlook Create an Email Account in Outlook

**Description / Instructions** 

Continued from previous page...

4. Enter the following fields:

| User Information            |                                         |  |  |  |
|-----------------------------|-----------------------------------------|--|--|--|
| Your Name                   | Type your name                          |  |  |  |
| E-mail Address              | Type your entire email address –        |  |  |  |
|                             | including @rotech.com                   |  |  |  |
| Server Information          |                                         |  |  |  |
| Incoming mail server (POP3) | pop3.pharmacy.com                       |  |  |  |
| Outgoing mail server (SMTP) | smtp.pharmacy.com                       |  |  |  |
| Login Information           |                                         |  |  |  |
| User Name                   | Your email prefix – the name listed     |  |  |  |
|                             | in your email <b>before</b> @rotech.com |  |  |  |
| Password                    | Your Home Page password                 |  |  |  |
| Remember Password           | Check this box                          |  |  |  |

5. Click Test Account Settings.

**Note**: If everything is entered correctly and you have a network connection, the following message will be displayed.

| Test Account Settings                                                       |           |          |  |  |  |
|-----------------------------------------------------------------------------|-----------|----------|--|--|--|
| Congratulations! All tests completed successfully. Click Close to continue. |           |          |  |  |  |
|                                                                             |           |          |  |  |  |
| Tasks Errors                                                                |           |          |  |  |  |
| Tasks                                                                       | Status    | <u>^</u> |  |  |  |
| <ul> <li>Establish network connection</li> </ul>                            | Completed |          |  |  |  |
| Find outgoing mail server (SMTP)                                            | Completed | ≡        |  |  |  |
| Find incoming mail server (POP3)                                            | Completed |          |  |  |  |
| ✓ Log onto incoming mail server (PO                                         | Completed |          |  |  |  |
| Send test e-mail message                                                    | Completed | <u>×</u> |  |  |  |

**Important!** if you did not receive this message, contact the Help Desk at (877) 272-6577 or <u>helpdesk@rotech.com</u>

- 6. Click **Close** on the Test Account Settings window.
- 7. Click Next.
- 8. Click Finish.